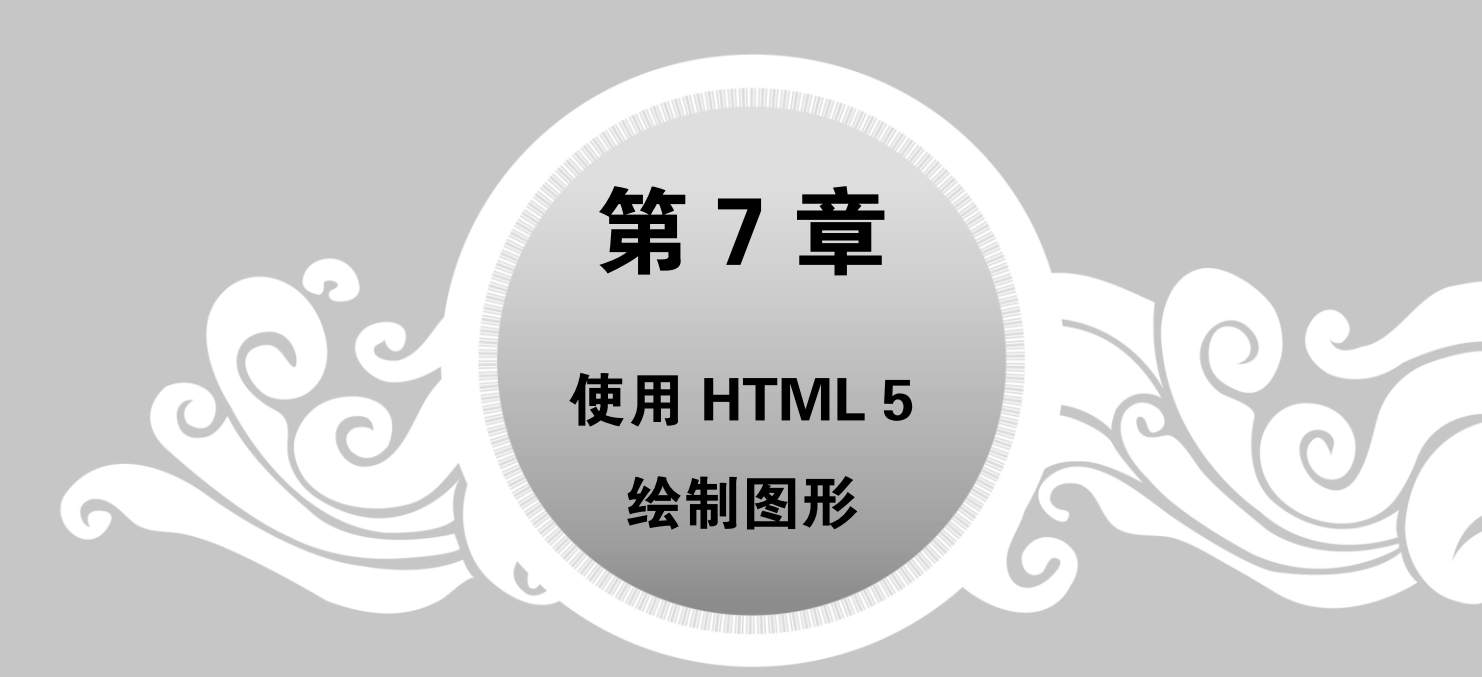

HTML 5 有很多新特性,其中一个最值得提及的特性就是 HTML canvas,它可 以对 2D 图形或位图进行动态、脚本的渲染。使用 canvas 可以绘制一个矩形区域,然后使用 JavaScript 可以控制其每像素,例如可以用它来画图、合成图像,或制作 简单的动画。本章介绍如何使用 HTML 5 绘制图形。

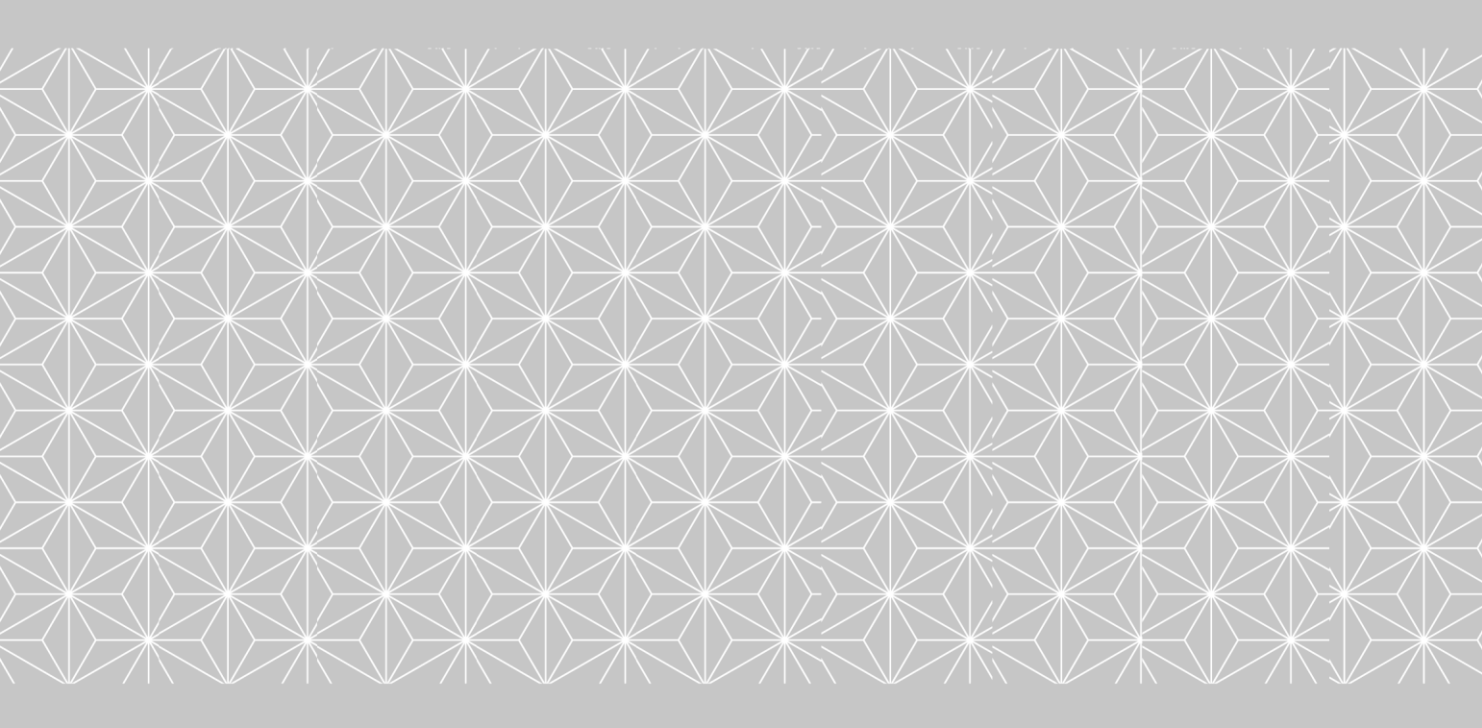

# 7.1 添加 canvas 的步骤

canvas 标签是一个矩形区域,它包含 width 和 height 两个属性,分别表示矩形区域的宽度和高度。这两个属性都是可选的,并且都可以通过 CSS 来定义,其默认值是 300px 和 150px。

canvas 在网页中的常用形式如下:

```
<canvas id="myCanvas" width="300" height="200"
style="border:1px solid #c3c3c3;">
Your browser does not support the canvas element.
</canvas>
```

在上述示例代码中, id 表示画布对象名称, width 和 height 分别表示宽度和高度。最初的 画布是不可见的, 此处为了观察这个矩形区域, 使用了 CSS 样式, 即 style 标记。style 表示 画布的样式。如果浏览器不支持画布标记, 会显示画布中间的提示信息。

画布 canvas 本身不具有绘制图形的功能,它只是一个容器。如果读者对于 Java 语言非常 了解,就会发现 HTML 5 的画布和 Java 中的 Panel 面板非常相似,都可以在容器中绘制图 形。既然 canvas 画布元素放好了,就可以使用脚本语言 JavaScript 在网页上绘制图形了。

使用 canvas 结合 JavaScript 绘制图形,一般情况下需要下面几个步骤。

step 01 JavaScript 使用 id 来寻找 canvas 元素,即获取当前画布对象:

```
var c = document.getElementById("myCanvas");
```

step 02 创建 context 对象:

var cxt = c.getContext("2d");

getContext 方法返回一个指定 contextId 的上下文对象,如果指定的 id 不被支持,则返回 null,当前唯一被强制必须支持的是"2d",也许在将来会有"3d"。注意,指定的 id 是大 小写敏感的。对象 cxt 建立之后,就可以拥有多种绘制路径、矩形、圆形、字符以及添加图像 的方法。

step 03 绘制图形:

104

```
cxt.fillStyle = "#FF0000";
cxt.fillRect(0,0,150,75);
```

fillStyle 方法将其染成红色, fillRect 方法规定了形状、位置和尺寸。这两行代码可以绘制 一个红色的矩形。

## 7.2 绘制基本形状

画布 canvas 结合 JavaScript 可以绘制简单的矩形,还可以绘制一些其他的常见图形,如 直线、圆等。

### 7.2.1 绘制矩形

用 canvas 和 JavaScript 绘制矩形时,涉及一个或多个方法,这些方法如表 7-1 所示。

| 表 7-1 | 绘制矩形的方法 |
|-------|---------|
|-------|---------|

| 方法         | 功能                                                                      |  |
|------------|-------------------------------------------------------------------------|--|
| fillRect   | 绘制一个矩形,这个矩形区域没有边框,只有填充色。这个方法有 4 个参数,前两个表示<br>左上角的坐标位置,第3个参数为长度,第4个参数为高度 |  |
| strokeRect | 绘制一个带边框的矩形。该方法的4个参数的解释同上                                                |  |
| clearRect  | 清除一个矩形区域,被清除的区域没有任何线条。该方法的4个参数的解释同上                                     |  |

【例 7.1】绘制矩形(示例文件 ch07\7.1.html)。

```
<!DOCTYPE html>
<html>
<body>
<canvas id="myCanvas" width="300" height="200"
style="border:1px solid blue">
Your browser does not support the canvas element.
</canvas>
<script type="text/javascript">
var c = document.getElementById("myCanvas");
var cxt = c.getContext("2d");
cxt.fillStyle = "rgb(0,0,200)";
cxt.fillRect(10,20,100,100);
</body>
</html>
```

在上面的代码中,定义了一个画布对象, 其 id 名称为 myCanvas,高度和宽度都为 500 像 素,并定义了画布边框的显示样式。代码中首 先获取画布对象,然后使用 getContext 获取当前 2d 的上下文对象,并使用 fillRect 绘制一个矩 形。其中涉及一个 fillStyle 属性,fillStyle 用于 设定填充的颜色、透明度等,如果设置为 "rgb(200,0,0)",则表示一个不透明颜色;如 果设置为"rgba(0,0,200,0.5)",则表示一个透 明度为 50%的颜色。

在 IE 11.0 中浏览,效果如图 7-1 所示,可 以看到网页中在一个蓝色边框内显示了一个蓝 色矩形。

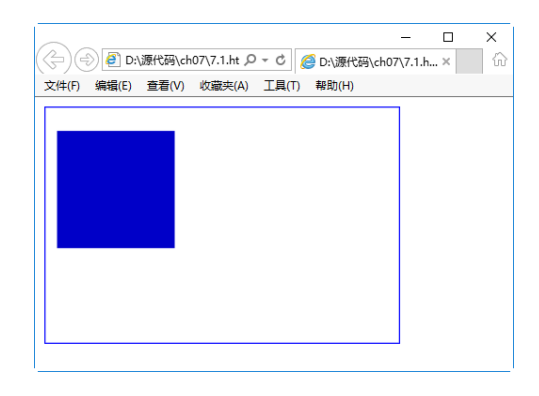

#### 图 7-1 绘制矩形

#### 7.2.2 绘制圆形

在画布中绘制圆形,可能要涉及下面几个方法,如表 7-2 所示。

表 7-2 绘制圆形的方法

| <u> </u>                   |                                                        |  |
|----------------------------|--------------------------------------------------------|--|
| 万法                         | 功 能                                                    |  |
| beginPath()                | 开始绘制路径                                                 |  |
| arc(x,y,radius,startAngle, | x 和 y 定义的是圆的原点; radius 是圆的半径; startAngle 和 endAngle 是弧 |  |
| endAngle,anticlockwise)    | 度,不是度数; anticlockwise 用来定义画圆的方向,值是 true 或 false        |  |
| closePath()                | 结束路径的绘制                                                |  |
| fill()                     | 进行填充                                                   |  |
| stroke()                   | 该方法设置边框                                                |  |

路径是绘制自定义图形的好方法。在 canvas 中,通过 beginPath()方法开始绘制路径,然 后就可以绘制直线、曲线等,绘制完成后,调用 fill()和 stroke()完成填充和边框设置,通过 closePath()方法结束路径的绘制。

【例 7.2】绘制圆形(示例文件 ch07\7.2.html)。

```
<!DOCTYPE html>
<html>
<body>
<canvas id="myCanvas" width="200" height="200"
 style="border:1px solid blue">
   Your browser does not support the canvas element.
</canvas>
<script type="text/javascript">
var c = document.getElementById("myCanvas");
var cxt = c.getContext("2d");
cxt.fillStyle = "#FFaa00";
cxt.beginPath();
cxt.arc(70,18,15,0,Math.PI*2,true);
cxt.closePath();
cxt.fill();
</script>
</body>
</html>
```

在上面的 JavaScript 代码中,使用 beginPath 方法开启一个路径,然后绘制一个圆形,最后关闭这个路径并填充。在 IE 11.0 中浏览,效果如图 7-2 所示。

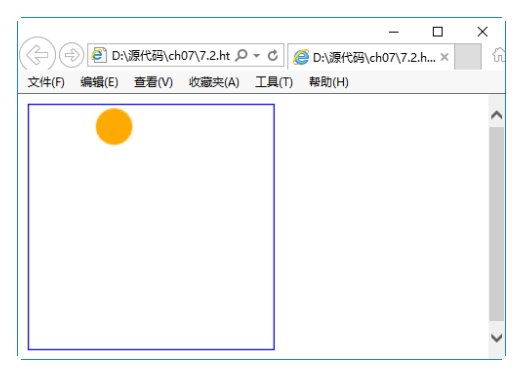

图 7-2 绘制圆形

# 7.2.3 使用 moveTo 与 lineTo 绘制直线

绘制直线常用的方法是 moveTo 和 lineTo, 其含义如表 7-3 所示。

| 表 7-3 绘制 | 直线的方法 |
|----------|-------|
|----------|-------|

| 方法或属性       | 功能                                               |
|-------------|--------------------------------------------------|
| moveTo(x,y) | 不绘制,只是将当前位置移动到新目标位置(x,y),并作为线条的开始点               |
|             | 。<br>绘制线条到指定的目标位置(x,y),并且在两个坐标之间画一条直线。不管调用它们哪一   |
| lineTo(x,y) | 个,都不会真正画出图形,因为还没有调用 stroke 和 fill 函数。当前,只是在定义路径的 |
| _           | 位置,以便后面绘制时使用                                     |
| strokeStyle | 指定线条的颜色                                          |
| lineWidth   | 设置线条的粗细                                          |

【例 7.3】绘制直线(示例文件 ch07\7.3.html)。

```
<!DOCTYPE html>
<html>
<body>
<canvas id="myCanvas" width="200" height="200"
 style="border:1px solid blue">
   Your browser does not support the canvas element.
</canvas>
<script type="text/javascript">
var c = document.getElementById("myCanvas");
var cxt = c.getContext("2d");
cxt.beginPath();
cxt.strokeStyle = "rgb(0,182,0)";
cxt.moveTo(10,10);
cxt.lineTo(150,50);
cxt.lineTo(10,50);
cxt.lineWidth = 14;
cxt.stroke();
cxt.closePath();
</script>
</body>
</html>
```

在上面的代码中,使用 moveTo 方法定义一 个位置坐标为(10,10),然后以此位置坐标为起 点,绘制两条不同的直线,并用 lineWidth 设置了 直线的宽度,用 strokeStyle 设置了直线的颜色, 用 lineTo 设置了两条不同直线的结束位置。

在 IE 11.0 中浏览,效果如图 7-3 所示,可以 看到,网页中绘制了两条直线,这两条直线在某 一点交叉。

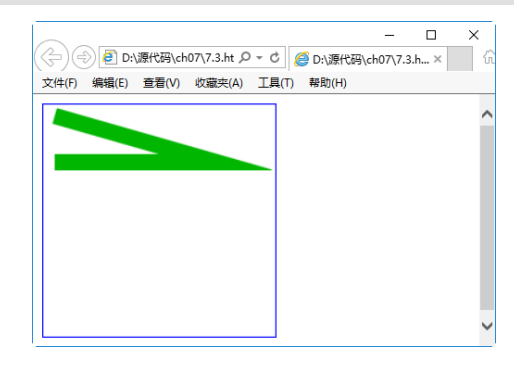

图 7-3 绘制直线

## 7.2.4 使用 bezierCurveTo 绘制贝塞尔曲线

在数学的数值分析领域中,贝塞尔(Bézier)曲线是电脑图形学中相当重要的参数曲线。更高维度的广泛化贝塞尔曲线就称作贝塞尔曲面,其中贝塞尔三角是一种特殊的实例。

bezierCurveTo()表示为一个画布的当前子路径添加一条三次贝塞尔曲线。这条曲线的开始 点是画布的当前点,而结束点是(x, y)。两条贝塞尔曲线的控制点(cpX1, cpY1)和(cpX2, cpY2) 定义了曲线的形状。当这个方法返回的时候,当前的位置为(x, y)。

方法 bezierCurveTo 的具体格式如下:

bezierCurveTo(cpX1, cpY1, cpX2, cpY2, x, y)

其参数的含义如表 7-4 所示。

| 参数         |                         |  |
|------------|-------------------------|--|
| cpX1, cpY1 | 与曲线的开始点(当前位置)相关联的控制点的坐标 |  |
| cpX2, cpY2 | 与曲线的结束点相关联的控制点的坐标       |  |
| х, у       | 曲线的结束点的坐标               |  |

【例 7.4】绘制贝塞尔曲线(示例文件 ch07\7.4.html)。

```
<!DOCTYPE html>
<html>
<head>
<title>贝塞尔曲线</title>
<script>
function draw(id)
{
   var canvas = document.getElementById(id);
   if(canvas==null)
      return false;
   var context = canvas.getContext('2d');
   context.fillStyle = "#eeeeff";
   context.fillRect(0,0,400,300);
   var n = 0;
   var dx = 150;
   var dy = 150;
   var s = 100;
   context.beginPath();
   context.globalCompositeOperation = 'and';
   context.fillStyle = 'rgb(100,255,100)';
   context.strokeStyle = 'rgb(0,0,100)';
   var x = Math.sin(0);
   var y = Math.cos(0);
   var dig = Math.PI/15*11;
   for(var i=0; i<30; i++)</pre>
   {
      var x = Math.sin(i*dig);
      var y = Math.cos(i*dig);
```

♠ 网站开发案例课

在上面的 draw 函数代码中,首先使用 fillRect(0,0,400,300)语句绘制一个矩形,其大小与 画布相同,填充颜色为浅青色。然后定义了几个变量,用于设定曲线的坐标位置,在 for 循环 中使用 bezierCurveTo 绘制贝塞尔曲线。在 IE 11.0 中浏览,效果如图 7-4 所示,可以看到, 网页中显示了一条贝塞尔曲线。

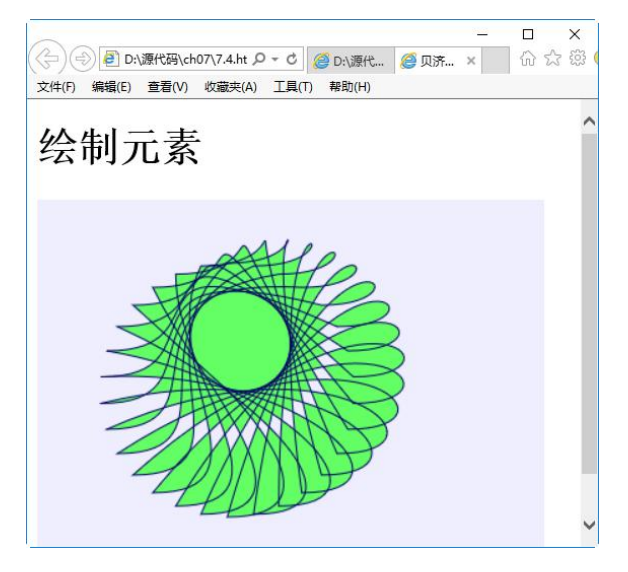

图 7-4 贝塞尔曲线

## 7.3 绘制渐变图形

渐变是两种或更多颜色的平滑过渡,是指在颜色集上使用逐步抽样算法,并将结果应用 于描边样式和填充样式中。canvas 的绘图上下文支持两种类型的渐变:线性渐变和放射性渐 变,其中,放射性渐变也称为径向渐变。

### 7.3.1 绘制线性渐变

使用渐变需要3个步骤。

#### HTML 5+CSS 3网页设计与制作

---- 案例课堂(第2版) ●---

step 01 创建渐变对象:

var gradient = cxt.createLinearGradient(0,0,0,canvas.height);

step 02 为渐变对象设置颜色,指明过渡方式:

gradient.addColorStop(0,'#fff');
gradient.addColorStop(1,'#000');

step 03 在 context 上为填充样式或者描边样式设置渐变:

cxt.fillStyle = gradient;

要设置显示颜色,在渐变对象上使用 addColorStop 函数即可。除了可以变换成其他颜色 外,还可以为颜色设置 alpha 值,并且 alpha 值也是可以变化的。为了达到这样的效果,需要 使用颜色值的另一种表示方法,如内置 alpha 组件的 CSSrgba 函数。绘制线性渐变时,会用到 下面的方法,如表 7-5 所示。

| 方法                                | 功能                                  |  |
|-----------------------------------|-------------------------------------|--|
|                                   | 允许指定两个参数:颜色和偏移量。颜色参数是指开发人员希望在偏      |  |
| addColorStop                      | 移位置描边或填充时所使用的颜色。偏移量是一个 0.0~1.0 的数值, |  |
|                                   | 代表沿着渐变线渐变的距离有多远                     |  |
| createLinearGradient(x0,y0,x1,y1) | 沿着直线从(x0,y0)至(x1,y1)绘制渐变            |  |

表 7-5 绘制线性渐变的方法

【例 7.5】绘制线性渐变(示例文件 ch07\7.5.html)。

```
<!DOCTYPE html>
<html>
<head>
<title>线性渐变</title>
</head>
<body>
<h1>绘制线性渐变</h1>
<canvas id="canvas" width="400" height="300"
 style="border:1px solid red"/>
<script type="text/javascript">
var c = document.getElementById("canvas");
var cxt = c.getContext("2d");
var gradient = cxt.createLinearGradient(0,0,0,canvas.height);
gradient.addColorStop(0,'#fff');
gradient.addColorStop(1,'#000');
cxt.fillStyle = gradient;
cxt.fillRect(0,0,400,400);
</script>
</body>
</html>
```

上面的代码使用 2D 环境对象产生了一个线性渐变对象,渐变的起始点是(0,0),渐变的结

第 7 章 使用 HTML 5 绘制图形

束点是(0,canvas.height),然后使用 addColorStop 函数设置渐变颜色,最后将渐变填充到上下文 环境的样式中。

在 IE 11.0 中浏览,效果如图 7-5 所示,可以看到,在网页中创建了一个垂直方向上的渐变,从上到下颜色逐渐变深。

### 7.3.2 绘制径向渐变

径向渐变即放射性渐变。所谓放射性渐 变,就是颜色在两个指定圆之间的锥形区域平 滑变化。放射性渐变与线性渐变使用的颜色终 止点是一样的。如果要实现放射性渐变,即径 向渐变,需要使用 createRadialGradient 方法。

createRadialGradient(x0,y0,r0,x1,y1,r1)方法 表示沿着两个圆之间的锥面绘制渐变。其中前

图 7-5 线性渐变

3 个参数代表开始的圆,圆心为(x0,y0),半径为 r0。后 3 个参数代表结束的圆,圆心为 (x1,y1),半径为 r1。

【例 7.6】绘制径向渐变(示例文件 ch07\7.6.html)。

```
<! DOCTYPE html>
<html>
<head>
<title>径向渐变</title>
</head>
<body>
<h1>绘制径向渐变</h1>
<canvas id="canvas" width="400" height="300" style="border:1px solid red"/>
<script type="text/javascript">
var c = document.getElementById("canvas");
var cxt = c.getContext("2d");
var gradient = cxt.createRadialGradient(
 canvas.width/2, canvas.height/2,0, canvas.width/2, canvas.height/2,150);
gradient.addColorStop(0, '#fff');
gradient.addColorStop(1, '#000');
cxt.fillStyle = gradient;
cxt.fillRect(0,0,400,400);
</script>
</body>
</html>
```

在上面的代码中,首先创建渐变对象 gradient,此处使用 createRadialGradient 方法创建了 一个径向渐变,然后使用 addColorStop 添加颜色,最后将渐变填充到上下文环境中。

在 IE 11.0 中浏览,效果如图 7-6 所示,可以看到,在网页中,从圆的中心亮点开始,向 外逐步发散,形成了一个径向渐变。

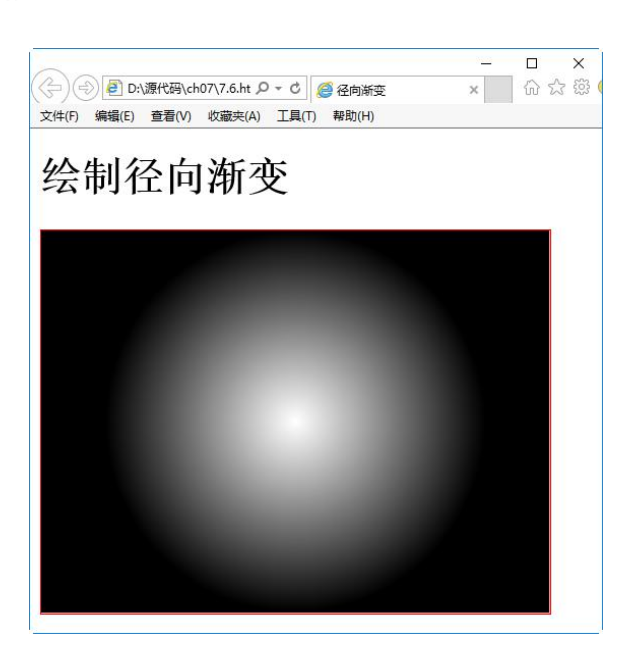

图 7-6 径向渐变

# 7.4 绘制变形图形

画布 canvas 不但可以使用 moveTo 这样的方法移动画笔,绘制图形和线条,还可以使用 变换调整画笔下的画布,变换的方法包括平移、缩放、旋转等。

## 7.4.1 绘制平移效果的图形

如果要对图形实现平移,需要使用 translate(x,y)方法,该方法表示在平面上平移,即以原 来的原点为参考,然后以偏移后的位置作为坐标原点。也就是说,原来在(100,100),然后 translate(1,1),则新的坐标原点为(101,101),而不是(1,1)。

【例 7.7】绘制坐标变换(示例文件 ch07\7.7.html)。

```
<!DOCTYPE html>
<html>
<head>
<title>绘制坐标变换</title>
<script>
function draw(id)
{
  var canvas = document.getElementById(id);
  if(canvas==null)
    return false;
  var context = canvas.getContext('2d');
  context.fillStyle = "#eeeeff";
  context.fillRect(0,0,400,300);
  context.translate(200,50);
  context.fillStyle = 'rgba(255,0,0,0.25)';
```

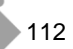

```
for(var i=0; i<50; i++) {
    context.translate(25,25);
    context.fillRect(0,0,100,50);
    }
}
<//script>
</head>
</body onload="draw('canvas');">
</hl>
</script>
</hl>
</canvas id="canvas" width="400" height="300" />
</body>
<//html>
```

在 draw 函数中,使用 fillRect 方法 绘制了一个矩形,然后使用 translate 方法 平移到一个新位置,并从新位置开始, 使用 for 循环,连续移动多次坐标原点, 即多次绘制矩形。

在 IE 11.0 中浏览,效果如图 7-7 所示,可以看到,网页中从坐标位置 (200,50)开始绘制矩形,并每次以指定的平移距离绘制矩形。

## 7.4.2 绘制缩放效果的图形

对变形图形来说,最常用的方式就是 对图形进行缩放,即以原来的图形为参 考,放大或者缩小图形,从而增加效果。

如果要实现图形缩放,需要使用 scale(x,y)函数,该函数带有2个参数,分

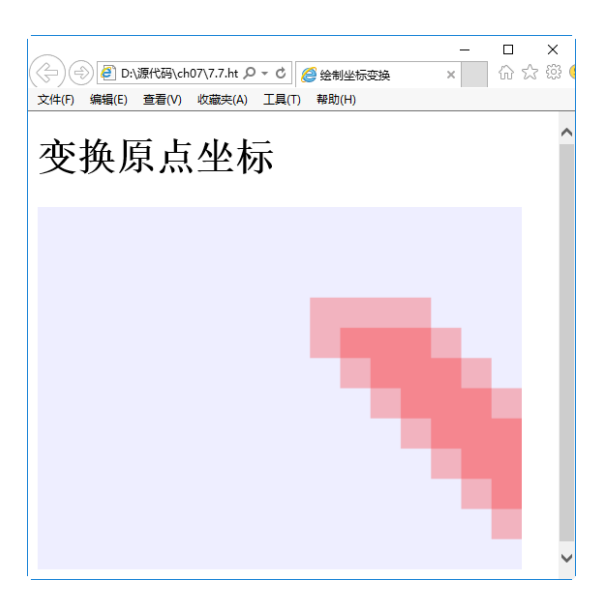

#### 图 7-7 变换原点坐标

别代表在 x, y 两个方向上的值。每个参数在 canvas 显示图像的时候,向其传递在本方向轴上 图像要放大(或者缩小)的量。如果 x 值为 2,就代表所绘制的图像的全部元素都会变成 2 倍 宽。如果 y 值为 0.5,表示绘制出来的图像的全部元素都会变成先前的一半高。

【例 7.8】绘制图形缩放(示例文件 ch07\7.8.html)。

```
<!DOCTYPE html>
<html>
<head>
<title>绘制图形缩放</title>
<script>
function draw(id)
{
 var canvas = document.getElementById(id);
 if(canvas==null)
 return false;
 var context = canvas.getContext('2d');
 context.fillStyle = "#eeeeff";
```

第

7 章

使用

HTML 5 绘制图形

```
context.fillRect(0,0,400,300);
context.translate(200,50);
context.fillStyle = 'rgba(255,0,0,0.25)';
for(var i=0; i<50; i++) {
    context.scale(3,0.5);
    context.fillRect(0,0,100,50);
    }
}
</script>
</head>
<body onload="draw('canvas');">
<h1>图形缩放</h1>
<canvas id="canvas" width="400" height="300" />
</body>
</html>
```

在上面的代码中,缩放操作是在 for 循环中完成的,在此循环中,以原来的图 形为参考物,使其在 x 轴方向增加到 3 倍 宽, y 轴方向上变为原来的一半。

在 IE 11.0 中浏览,效果如图 7-8 所示,可以看到,在一个指定方向上绘制了 多个矩形。

## 7.4.3 绘制旋转效果的图形

变换操作并不限于平移和缩放,还可 以使用函数 context.rotate(angle)来旋转 图像,甚至可以直接修改底层变换矩阵 以完成一些高级操作,如剪裁图像的绘制 路径。

| - (                                  | □ ×<br>☆∰ © |
|--------------------------------------|-------------|
| 文件(F) 编辑(E) 查看(V) 收藏夹(A) 工具(T) 帮助(H) |             |
| 图形缩放                                 | ^           |
|                                      |             |
|                                      |             |
|                                      |             |
|                                      |             |
|                                      |             |
|                                      | ~           |

#### 图 7-8 图形缩放

例如, context.rotate(1.57)表示旋转角

度参数以弧度为单位。rotate()方法默认从左上端的(0,0)开始旋转,通过指定一个角度,改变 画布坐标和 Web 浏览器中的<canvas>元素的像素之间的映射,使得任意后续绘图在画布中都 显示为旋转效果。

【例 7.9】绘制旋转图形(示例文件 ch07\7.9.html)。

```
<!DOCTYPE html>
<html>
<head>
<title>绘制旋转图像</title>
<script>
function draw(id)
{
 var canvas = document.getElementById(id);
 if(canvas==null)
 return false;
 var context = canvas.getContext('2d');
```

○ 网站开发案例课当

114

```
context.fillStyle = "#eeeeff";
context.fillRect(0,0,400,300);
context.translate(200,50);
context.fillStyle = 'rgba(255,0,0,0.25)';
for(var i=0; i<50; i++) {
    context.rotate(Math.PI/10);
    context.fillRect(0,0,100,50);
    }
}
</script>
</head>
<body onload="draw('canvas');">
<h1>旋转图形</h1>
<canvas id="canvas" width="400" height="300" />
</body>
</html>
```

在上面的代码中,使用 rotate 方法, 在 for 循环中对多个图形进行了旋转,其 旋转角度相同。在 IE 11.0 中浏览,效果 如图 7-9 所示,在显示页面上,多个矩形 以中心弧度为原点进行旋转。

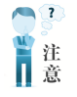

这个操作并没有旋转 <canvas>元素本身。而且,旋转 的角度是用弧度指定的。

## 7.4.4 绘制组合效果的图形

在前面介绍的知识中,可以将一个图形 画在另一个图形之上。但大多数情况下,

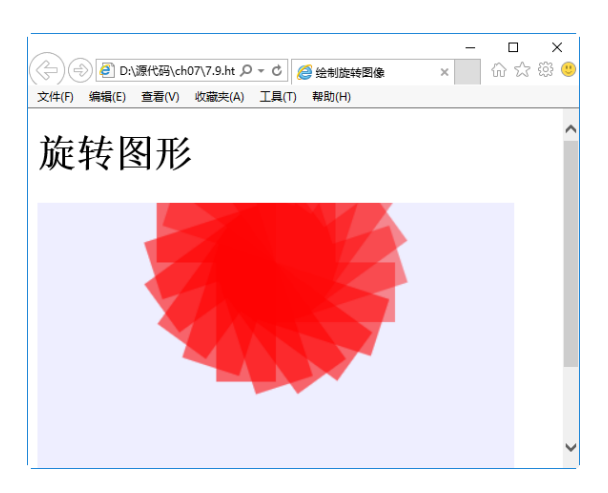

图 7-9 旋转图形

这样做是不够的。比如,这样会受制于图形的绘制顺序。我们可以利用 globalCompositeOperation 属性来改变这些做法,不仅可以在已有图形之上再画新图形,还可以用来遮盖、清除(比 clearRect 方法强劲得多)某些区域。

其语法格式如下:

globalCompositeOperation = type

这表示设置不同形状的组合类型,其中 type 表示方的图形是已经存在的 canvas 内容,圆的图形是新的形状,其默认值为 source-over,表示在 canvas 内容上面画新的形状。

type 具有 12 个属性值,具体说明如表 7-6 所示。

| 属性值                  | 说 明                  |  |
|----------------------|----------------------|--|
| source-over(default) | 这是默认设置,新图形会覆盖在原有内容之上 |  |
| destination-over     | 在原有内容之下绘制新图形         |  |

表 7-6 type 的属性值

第

7 章

使用 HTML 5 绘制图形

| 属性值              | 说明                               |
|------------------|----------------------------------|
| source-in        | 新图形仅仅出现在与原有内容重叠的部分,其他区域都变为透明     |
| destination-in   | 原有内容中与新图形重叠的部分会被保留,其他区域都变为透明     |
| source-out       | 新图形中只有与原有内容不重叠的部分会被绘制出来          |
| destination-out  | 原有内容中与新图形不重叠的部分会被保留              |
| source-atop      | 新图形中与原有内容重叠的部分会被绘制,并覆盖于原有内容之上    |
| destination-atop | 原有内容中与新内容重叠的部分会被保留,并在原有内容之下绘制新图形 |
| lighter          | 两图形中的重叠部分做加色处理                   |
| darker           | 两图形中的重叠部分做减色处理                   |
| xor              | 重叠的部分会变成透明                       |
| сору             | 只有新图形会被保留,其他都被清除                 |

续表

【例 7.10】绘制图形组合(示例文件 ch07\7.10.html)。

```
<!DOCTYPE html>
<html>
<head>
<title>绘制图形组合</title>
<script>
function draw(id)
   var canvas = document.getElementById(id);
   if(canvas==null)
      return false;
   var context = canvas.getContext('2d');
   var oprtns = new Array(
      "source-atop",
      "source-in",
      "source-out",
      "source-over",
      "destination-atop",
       "destination-in",
       "destination-out"
      "destination-over",
      "lighter",
      "copy",
      "xor"
   );
   var i = 10;
   context.fillStyle = "blue";
   context.fillRect(10,10,60,60);
   context.globalCompositeOperation = oprtns[i];
   context.beginPath();
   context.fillStyle = "red";
   context.arc(60,60,30,0,Math.PI*2,false);
   context.fill();
}
```

```
</script>
```

\_ \_

```
第 7 章 使用 HTML 5 绘制图形
```

```
</head>
<body onload="draw('canvas');">
<h1>图形组合</h1>
<canvas id="canvas" width="400" height="300" />
</body>
</html>
```

在上述代码中,首先创建了一个 oprtns 数 组,用于存储 type 的 12 个值,然后绘制了一 个矩形,并使用 content 上下文对象设置了图 形的组合方式,即采用新图形显示,其他被清 除的方式,最后使用 arc 绘制了一个圆。

在 IE 11.0 中浏览,效果如图 7-10 所示, 在显示页面上绘制了一个矩形和圆,但矩形和 圆重叠的地方以空白显示。

## 7.4.5 绘制带阴影的图形

在画布 canvas 上绘制带有阴影效果的图 形非常简单,只需要设置几个属性即可。这些

```
- □ ×

文件(F) 編輯(E) 查看(M) 收藏夫(A) 工具(T) 種助(H)

图形组合

、
```

图 7-10 图形组合

属性分别为 shadowOffsetX、shadowOffsetY、shadowBlur 和 shadowColor。

属性 shadowColor 表示阴影的颜色,其值与 CSS 颜色值一致。shadowBlur 表示设置阴影 模糊程度,此值越大,阴影越模糊。shadowOffsetX 和 shadowOffsetY 属性表示阴影的 x 和 y 偏移量,单位是像素。

【例 7.11】绘制带阴影的图形(示例文件 ch07\7.11.html)。

```
<!DOCTYPE html>
<html>
<head>
<title>绘制阴影效果图形</title>
</head>
<bodv>
<canvas id="my canvas" width="200" height="200"
 style="border:1px solid #ff0000">
</canvas>
<script type="text/javascript">
var elem = document.getElementById("my canvas");
if (elem && elem.getContext) {
   var context = elem.getContext("2d");
   //shadowOffsetX 和 shadowOffsetY: 阴影的 x 和 y 偏移量, 单位是像素
   context.shadowOffsetX = 15;
   context.shadowOffsetY = 15;
   //shadowBlur: 设置阴影模糊程度。此值越大, 阴影越模糊
   //其效果与 Photoshop 的高斯模糊滤镜相同
   context.shadowBlur = 10;
   //shadowColor: 阴影颜色。其值与 CSS 颜色值一致
   //context.shadowColor = 'rgba(255, 0, 0, 0.5)'; 或下面的十六进制表示法
   context.shadowColor = '#f00';
```

```
context.fillStyle = '#00f';
context.fillRect(20, 20, 150, 100);
}
</script>
</body>
</html>
```

在 IE 11.0 中浏览,效果如图 7-11 所示,在显示页面上显示了一个蓝色矩形,其阴影为 红色矩形。

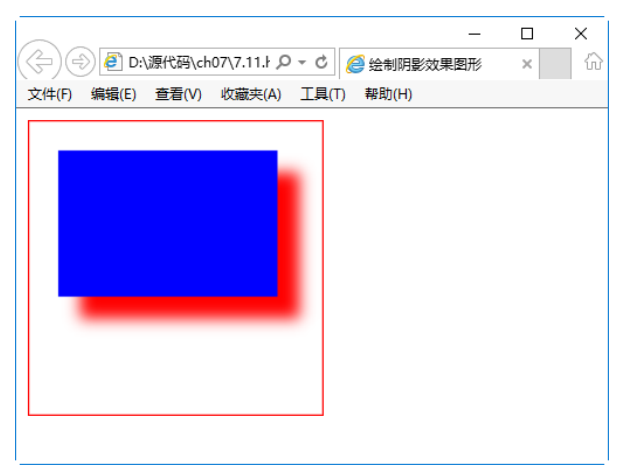

图 7-11 带有阴影的图形

## 7.5 使用图像

画布 canvas 有一项功能就是可以引入图像,可以用于图片合成或者制作背景等。而目前 仅可以在图像中加入文字。只要是 Geck 支持的图像(如 PNG、GIF、JPEG 等)都可以引入 canvas 中,而且其他 canvas 元素也可以作为图像的来源。

## 7.5.1 绘制图像

要在画布 canvas 上绘制图像,需要先有一张图片。这张图片可以是已经存在的<img>元素,或者通过 JavaScript 创建。

无论采用哪种方式,都需要在绘制 canvas 之前完全加载这张图片。浏览器通常会在页面 脚本执行的同时异步加载图片。如果试图在图片未完全加载之前就将其呈现到 canvas 上,那 么 canvas 将不会显示任何图片。

捕获和绘制图像完全是通过 drawImage 方法完成的,它可以接收不同的 HTML 参数,具体含义如表 7-7 所示。

|                                          | 说 明                                                                            |
|------------------------------------------|--------------------------------------------------------------------------------|
| drawImage(image,dx,dy)                   | 接收一张图片,并将其画到 canvas 中。给出的坐标(dx,dy)<br>代表图片的左上角。例如,坐标(0,0)将把图片画到 canvas<br>的左上角 |
| drawImage(image,dx,dy,dw,dh)             | 接收一张图片,将其缩放到宽度为 dw 和高度为 dh,然后 把它画到 canvas 上的(dx,dy)位置                          |
| drawImage(image,sx,sy,sw,sh,dx,dy,dw,dh) | 接收一张图片,通过参数(sx,sy,sw,sh)指定图片裁剪的范围,缩放到(dw,dh)的大小,最后把它画到 canvas 上的 (dx,dy)位置     |

表 7-7 绘制图像的方法

【例 7.12】绘制图像(示例文件 ch07\7.12.html)。

```
<!DOCTYPE html>
<html>
<head>
<title>绘制图像</title>
</head>
<body>
<canvas id="canvas" width="300" height="200" style="border:1px solid blue">
   Your browser does not support the canvas element.
</canvas>
<script type="text/javascript">
window.onload=function() {
   var ctx = document.getElementById("canvas").getContext("2d");
   var img = new Image();
   img.src = "01.jpg";
   img.onload=function() {
      ctx.drawImage(img,0,0);
   }
</script>
</body>
</html>
```

在上述代码中,使用窗口的 onload 加载 事件,即在页面被加载时执行函数。在函数 中,创建上下文对象 ctx,并创建 Image 对象 img; 然后使用 img 对象的 src 属性设置图片 来源,最后使用 drawImage 画出当前的图像。

在 IE 11.0 中浏览,效果如图 7-12 所示。

## 7.5.2 平铺图像

使用画布 canvas 绘制图像有多种用处, 其中一个用处就是将绘制的图像作为背景图片

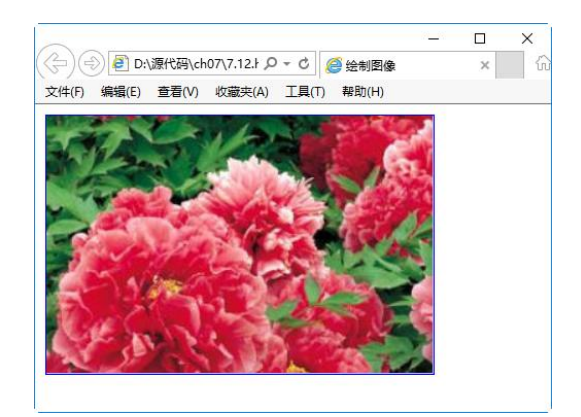

图 7-12 绘制图像

----- 案例课堂(第2版) .....

使用。在做背景图片时,如果显示图片的区域大小不能直接设定,通常将图片以平铺的方式 显示。

HTML 5 Canvas API 支持图片平铺,此时需要调用 createPattern 函数,即调用 createPattern 函数来替代先前的 drawImage 函数。函数 createPattern 的语法格式如下:

createPattern(image,type)

其中 image 表示要绘制的图像, type 表示平铺的类型, 其具体含义如表 7-8 所示。

表 7-8 type 参数含义

| 参数值       | 说明    |
|-----------|-------|
| no-repeat | 不平铺   |
| repeat-x  | 横方向平铺 |
| repeat-y  | 纵方向平铺 |
| repeat    | 全方向平铺 |

【例 7.13】平铺图像(示例文件 ch07\7.13.html)。

```
<!DOCTYPE html>
<html>
<head>
<title>绘制图像平铺</title>
</head>
<body onload="draw('canvas');">
<h1>图形平铺</h1>
<canvas id="canvas" width="800" height="600"></canvas>
<script>
function draw(id) {
   var canvas = document.getElementById(id);
   if(canvas==null){
      return false;
   }
   var context = canvas.getContext('2d');
   context.fillStyle = "#eeeeff";
   context.fillRect(0,0,800,600);
   image = new Image();
   image.src = "02.jpg";
   image.onload = function() {
      var ptrn = context.createPattern(image, 'repeat');
      context.fillStyle = ptrn;
      context.fillRect(0,0,800,600);
   }
</script>
</body>
</html>
```

在上述代码中,首先用 fillRect 创建了一个宽度为 800、高度为 600,左上角坐标位置为 (0,0)的矩形,接着创建了一个 Image 对象, src 表示链接一个图像源,然后使用 createPattern 绘制一幅图像,其方式是完全平铺,并将这幅图像作为一个模式填充到矩形中。最后绘制这 个矩形,此矩形的大小完全覆盖原来的图形。

第 7 章 使用 HTML 5 绘制图形

-----

在 IE 11.0 中浏览,效果如图 7-13 所示,即在显示页面上绘制一幅图像,其图像以平铺的方式充满整个矩形。

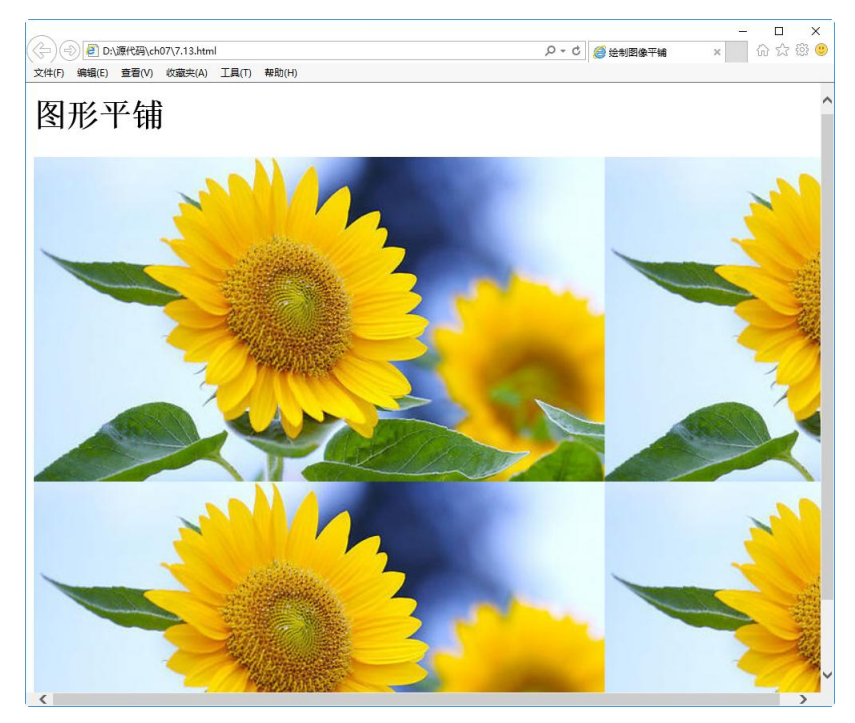

图 7-13 图像平铺

### 7.5.3 裁剪图像

要完成对图像的裁剪,需要用到 clip 方法。clip 方法表示给 canvas 设置一个剪辑区域, 在调用 clip 方法之后,所有代码只对这个设定的剪辑区域有效,不会影响其他地方,这个方 法在要进行局部更新时很有用。在默认情况下,剪辑区域是一个左上角在(0,0),宽和高分别 等于 canvas 元素的宽和高的矩形。

【例 7.14】 裁剪图像(示例文件 ch07\7.14.html)。

```
<!DOCTYPE html>
<html>
<head>
<title>绘制图像裁剪</title>
<script type="text/javascript" src="script.js"></script>
</head>
<body onload="draw('canvas');">
<hl>图像裁剪实例</hl>
<canvas id="canvas" width="400" height="300"></canvas>
<script>
function draw(id) {
   var canvas = document.getElementById(id);
   if(canvas==null) {
      return false;
```

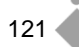

---**案例**课堂(**第2版)** ▶---

```
var context = canvas.getContext('2d');
   var gr = context.createLinearGradient(0,400,300,0);
   gr.addColorStop(0, 'rgb(255,255,0)');
   gr.addColorStop(1, 'rgb(0, 255, 255)');
   context.fillStyle = gr;
   context.fillRect(0,0,400,300);
   image = new Image();
   image.onload=function() {
      drawImg(context, image);
   };
   image.src = "02.jpg";
function drawImg(context, image) {
   create8StarClip(context);
   context.drawImage(image,-50,-150,300,300);
function create8StarClip(context) {
   var n = 0;
   var dx = 100;
   var dy = 0;
   var s = 150;
   context.beginPath();
   context.translate(100,150);
   var x = Math.sin(0);
   var y = Math.cos(0);
   var dig = Math.PI/5*4;
   for(var i=0; i<8; i++) {</pre>
      var x = Math.sin(i*dig);
      var y = Math.cos(i*dig);
      context.lineTo(dx+x*s,dy+y*s);
   }
   context.clip();
</script>
</body>
</html>
```

在上面的代码中,创建了3个JavaScript函数,其中 create8StarClip 函数完成多边的图形创建,以此图形作为裁剪的依据。drawImg 函数表示绘制一个图形,其图形带有裁剪区域。draw函数完成对画布对象的获取,并定义一个线性渐变,然后创建了一个Image 对象。

在 IE 11.0 中浏览,效果如图 7-14 所示,即 在显示页面上绘制了一个五边形,图像作为五 边形的背景显示,从而实现了对图像的裁剪。

## 7.5.4 图像的像素化处理

在画布中,可以使用 ImageData 对象保存图像的像素值,它有 width、height 和 data 这 3 个

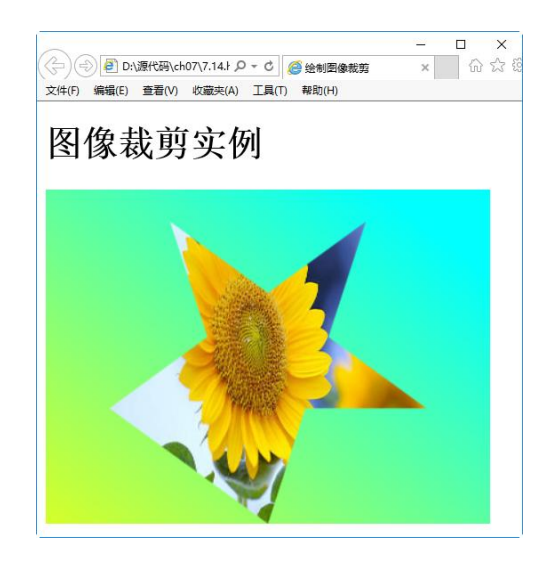

图 7-14 图像裁剪

属性,其中 data 属性就是一个连续数组,图像的所有像素值就保存在 data 中。 data 属性保存像素值的方法如下:

imageData.data[index\*4+0] imageData.data[index\*4+1] imageData.data[index\*4+2] imageData.data[index\*4+3]

上面取出了 data 数组中相邻的 4 个值,这 4 个值分别代表图像中第 index+1 像素的红色、绿色、蓝色和透明度值的大小。需要注意的是, index 从 0 开始,图像中共有 width\*height 像素,数组中总共保存 width\*height\*4 个数值。

画布对象有3个方法,用来创建、读取和设置ImageData对象,如表7-9所示。

| 方法                                | 说明                                         |
|-----------------------------------|--------------------------------------------|
|                                   | 在内存中创建一个指定大小的 ImageData 对象(即像素数组),对象中      |
| createImageData(width, height)    | 的像素点都是黑色透明的,即 rgba(0,0,0,0)                |
|                                   | 返回一个 ImageData 对象,这个 ImageData 对象中包含指定区域的像 |
| getImageData(x, y, width, height) | 素数组                                        |
| putImageData(data, x, y)          | 将 ImageData 对象绘制到屏幕的指定区域                   |

表 7-9 创建画布对象的方法

【例 7.15】图像像素处理(示例文件 ch07\7.15.html)。

```
<!DOCTYPE html>
<html>
<head>
<title>图像像素处理</title>
<script type="text/javascript" src="script.js"></script>
</head>
<body onload="draw('canvas');">
<h1>像素处理示例</h1>
<canvas id="canvas" width="400" height="300"></canvas>
<script>
function draw(id) {
   var canvas = document.getElementById(id);
   if(canvas==null){
      return false;
   1
   var context = canvas.getContext('2d');
   image = new Image();
   image.src = "01.jpg";
   image.onload=function() {
      context.drawImage(image,0,0);
      var imagedata = context.getImageData(0,0,image.width,image.height);
      for(var i=0, n=imagedata.data.length; i<n; i+=4) {</pre>
          imagedata.data[i+0] = 255-imagedata.data[i+0];
          imagedata.data[i+1] = 255-imagedata.data[i+2];
          imagedata.data[i+2] = 255-imagedata.data[i+1];
       1
      context.putImageData(imagedata,0,0);
   };
```

</script>
</body>
</html>

在上面的代码中,使用 getImageData 方法获取一个 ImageData 对象,并包含相关的像素数组。在 for 循环中,对像素值重新赋值,最后使用 putImageData 将处理过的图像在画布上 绘制出来。

在 IE 11.0 中浏览,效果如图 7-15 所示,在页面上显示了一幅图像,其图像明显经过像 素处理,没有原来清晰。

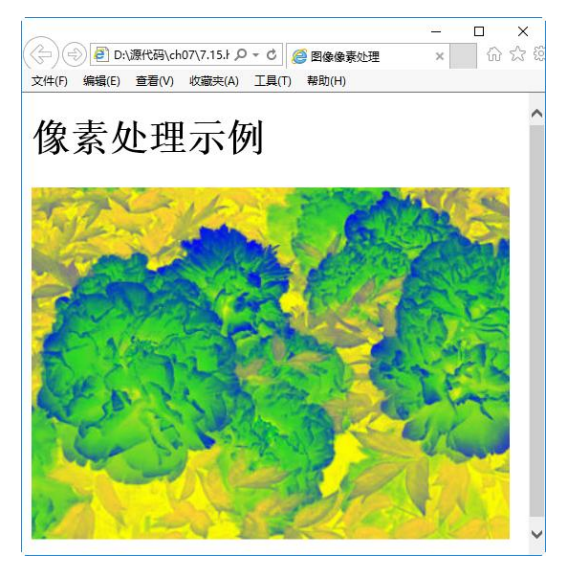

图 7-15 像素处理

# 7.6 绘制文字

在画布中绘制字符串(文字)的方式,与操作其他路径对象的方式相同,可以描绘文本轮廓 和填充文本内部。同时,所有能够应用于其他图形的变换和样式都能够应用于文本。 文本绘制功能涉及的方法如表 7-10 所示。

表 7-10 绘制文本的方法

| 方法                            |                                         |  |  |  |  |
|-------------------------------|-----------------------------------------|--|--|--|--|
|                               | 绘制带 fillStyle 填充的文字,拥有文本参数以及用于指定文本位置的坐标 |  |  |  |  |
| fillText(text,x,y,maxwidth)   | 的参数。maxwidth 是可选参数,用于限制字体大小,它会将文本字体强    |  |  |  |  |
|                               | 制收缩到指定尺寸                                |  |  |  |  |
| strokeText(text,x,y,maxwidth) | 绘制只有 strokeStyle 边框的文字,其参数含义与上一个方法相同    |  |  |  |  |
| measureText                   | 该函数会返回一个度量对象,它包含在当前 context 环境下指定文本的实   |  |  |  |  |
|                               | 际显示宽度                                   |  |  |  |  |

**內** 网站开发案例课

124

为了保证文本在各浏览器下都能正常显示,在绘制上下文里有以下字体属性。

- font: 可以是 CSS 字体规则中的任何值。包括字体样式、字体变种、字体大小与粗 细、行高和字体名称。
- textAlign: 控制文本的对齐方式。它类似于(但不完全等同于)CSS 中的 text-align,可能的取值为 start、end、left、right 和 center。
- textBaseline: 控制文本相对于起点的位置。可以取值为 top、hanging、middle、 alphabetic、ideographic 和 bottom。对于简单的英文字母,可以放心地使用 top、 middle 或 bottom 作为文本基线。

【例 7.16】绘制文字(示例文件 ch07\7.16.html)。

```
<!DOCTYPE html>
<ht.ml>
<head>
<title>Canvas</title>
</head>
<body>
<canvas id="my canvas" width="200" height="200"
 style="border:1px solid #ff0000">
</canvas>
<script type="text/javascript">
var elem = document.getElementById("my canvas");
if (elem && elem.getContext) {
  var context = elem.getContext("2d");
  context.fillStyle = '#00f';
   //font: 文字字体,同CSSfont-family属性
  context.font = 'italic 30px 微软雅黑';
                                            //斜体 30 像素 微软雅黑字体
   //textAlign: 文字水平对齐方式
   //可取属性值: start, end, left, right, center。默认值:start
  context.textAlign = 'left';
   //文字竖直对齐方式
   //可取属性值: top, hanging, middle,alphabetic,ideographic, bottom
   //默认值: alphabetic
  context.textBaseline = 'top';
   //要输出的文字内容,文字位置坐标,第4个参数为可选选项——最大宽度
   //如果需要的话,浏览器会缩减文字,以让它适应指定宽度
  context.fillText('生日快乐!', 0, 0,50);
                                           //有填充
  context.font = 'bold 30px sans-serif';
  context.strokeText('生日快乐!', 0, 50,100); //只有文字边框
</script>
</body>
</html>
```

在 IE 11.0 中浏览,效果如图 7-16 所示。在页面上显示了一个画布边框,画布中显示了 两个不同的字符串,第一个字符串以斜体显示,其颜色为蓝色。第二个字符串的文本颜色为 浅黑色,加粗显示。

|                |                  | _       |        | × |
|----------------|------------------|---------|--------|---|
| (〜)(=)) 🕘 D:\源 | 代码\ch07\7.16.} & | D - C ( | Canvas |   |
| 文件(F) 编辑(E) 3  | 話者(V) 収藏夹(A)     | ⊥具(T)   | 帮助(H)  |   |
| 生日快乐!          |                  |         |        |   |
| 生日快乐           |                  |         |        |   |
|                |                  |         |        |   |
|                |                  |         |        |   |
|                |                  |         |        |   |

图 7-16 绘制文字

# 7.7 图形的保存与恢复

在画布对象中绘制图形或图像时,可以将这些图形或者图形的状态进行改变,即永久保存图形或图像。

## 7.7.1 保存与恢复状态

在画布对象中,由两个方法管理绘制状态的当前栈,save 方法把当前状态压入栈中,而 restore 方法从栈顶弹出状态。绘制状态不会覆盖对画布所做的每件事情。其中,save 方法用 来保存 canvas 的状态。save 之后,可以调用 canvas 的平移、缩放、旋转、裁剪等操作。 restore 方法用来恢复 canvas 先前保存的状态,防止 save 后对 canvas 执行的操作对后续的绘制 有影响。save 和 restore 要配对使用(restore 可以比 save 少,但不能多),如果 restore 调用的次 数比 save 多,会引发 Error。

【例 7.17】保存与恢复图形的状态(示例文件 ch07\7.17.html)。

```
<!DOCTYPE html>
<html>
<head><title>保存与恢复</title></head>
<body>
<canvas id="myCanvas" width="500" height="400"
style="border:1px solid blue">
Your browser does not support the canvas element.
</canvas>
<script type="text/javascript">
var c = document.getElementById("myCanvas");
var ctx = c.getContext("2d");
ctx.fillStyle = "rgb(0,0,255)";
ctx.save();
ctx.fillRect(50,50,100,100);
```

○ 网站开发案例课

126

```
ctx.fillStyle = "rgb(255,0,0)";
ctx.save();
ctx.fillRect(200,50,100,100);
ctx.restore();
ctx.fillRect(350,50,100,100);
ctx.restore();
ctx.fillRect(50, 200, 100, 100);
</script>
</body>
</html>
```

在上面的代码中,绘制了 4 个矩形,在绘制第 1 个矩形之前,定义当前矩形的显示颜 色,并将此样式加入到栈中,然后创建矩形。在绘制第 2 个矩形之前,重新定义了矩形的显 示颜色,并使用 save 将此样式压入到栈中,然后创建矩形。在绘制第 3 个矩形之前,使用 restore 恢复当前显示颜色,即调用栈中最上层的颜色,之后绘制矩形。在绘制第 4 个矩形之 前,继续使用 restore 方法,调用最后一个栈中的元素来定义矩形颜色。

在 IE 11.0 中浏览,效果如图 7-17 所示,在显示页面上绘制了 4 个矩形,第 1 个和第 4 个矩形显示为蓝色,第 2 个和第 3 个矩形显示为红色。

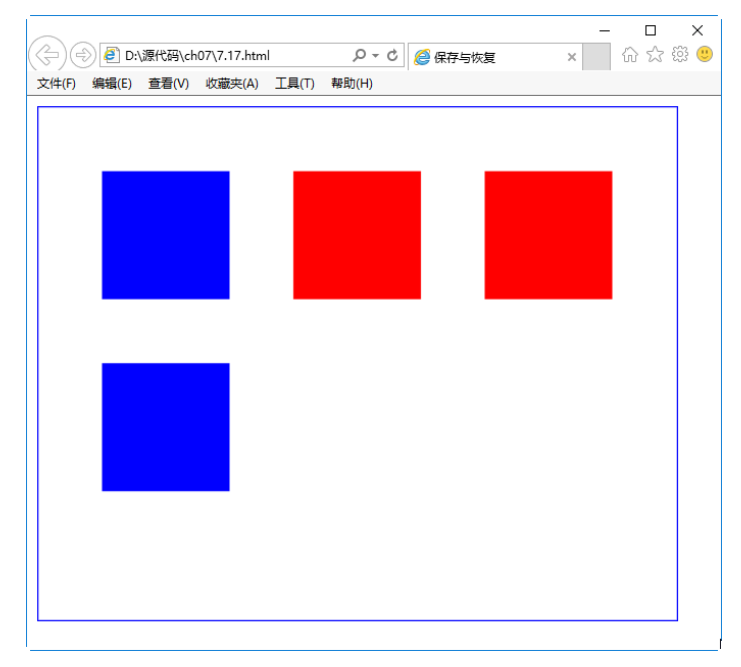

图 7-17 保存和恢复

## 7.7.2 保存文件

绘制出漂亮的图形后,有时需要保存这些劳动成果。这时可以将当前的画布元素(而不是 2D 环境)的状态导出到数据 URL。导出很简单,可以利用 toDataURL 方法来完成,它可以调 用不同的图片格式。目前 Firefox 和 Opera 浏览器只支持 PNG 格式, Safari 支持 GIF、PNG 和 JPG 格式。大多数浏览器支持读取 base64 编码内容,例如一幅图像。URL 的格式如下: 第〔

7 章

使 用

HTML 5 绘制图形

data:image/png;base64,iVBORw0KGgoAAAANSUhEUgAAAfQAAAH0CAYAAADL1t

它以一个 data 开始, 然后是 mine 类型, 之后是编码和 base64, 最后是原始数据。这些原 始数据就是画布元素所要导出的内容, 并且浏览器能够将数据编码为真正的资源。

【例 7.18】保存图形(示例文件 ch07\7.18.html)。

```
<!DOCTYPE html>
<html>
<body>
<canvas id="myCanvas" width="500" height="500"
 style="border:1px solid blue">
   Your browser does not support the canvas element.
</canvas>
<script type="text/javascript">
var c = document.getElementById("myCanvas");
var cxt = c.getContext("2d");
cxt.fillStyle = 'rgb(0,0,255)';
cxt.fillRect(0,0,cxt.canvas.width,cxt.canvas.height);
cxt.fillStyle = "rgb(0,255,0)";
cxt.fillRect(10,20,50,50);
window.location = cxt.canvas.toDataURL('image/png');
</script>
</body>
</html>
```

在上面的代码中,使用 canvas.toDataURL 语句将当前绘制的图像保存到 URL 数据中。在 Firefox 53.0 中浏览,效果如图 7-18 所示。浏览器的地址栏中显示的是 URL 数据。

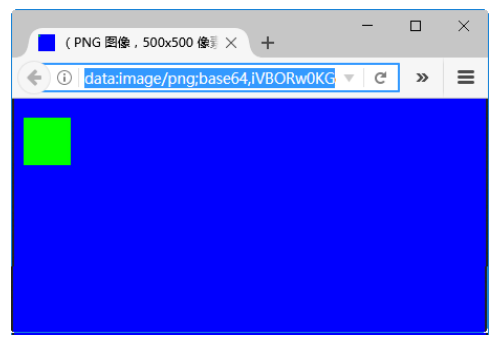

图 7-18 保存图形

# 7.8 综合案例——绘制火柴棒人物

漫画中最常见的一种图形,就是火柴棒人,通过简单的几个笔画,就可以绘制一个传神的动漫人物。使用 canvas 和 JavaScript 同样可以绘制一个火柴棒人物。其具体操作步骤如下。

step 01 分析需求。

一个火柴棒人,由一个脸部和一个身躯组成。脸部是一个圆形,其中包括眼睛和嘴;身

躯由几条直线组成,包括手、腿等。实际上此案例就是绘制圆形、弧形和直线的组合。示例 效果如图 7-19 所示。

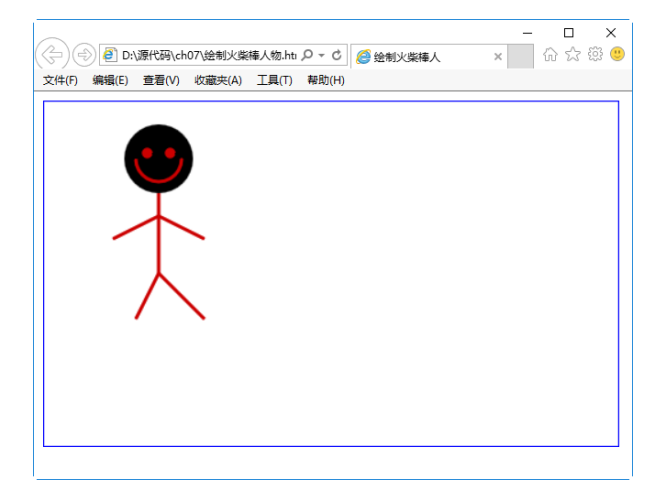

图 7-19 火柴棒人

step 02 实现 HTML 页面, 定义画布 canvas:

<!DOCTYPE html> <html> <title>绘制火柴棒人</title> <body> <canvas id="myCanvas" width="500" height="300" style="border:1px solid blue"> Your browser does not support the canvas element. </canvas> </body> </html>

在 IE 11.0 中浏览,效果如图 7-20 所示,页面显示了一个画布边框。

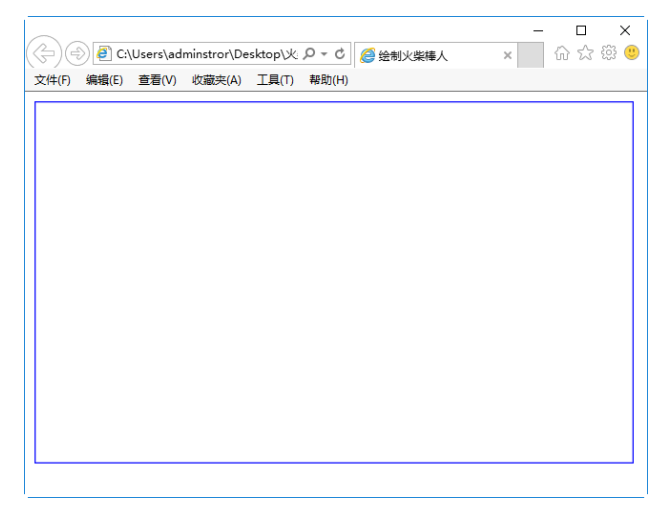

图 7-20 定义画布边框

第 7 章

使用 HTML 5 绘制图形

案例课堂(第2版) ▶ .....

```
step 03 实现头部轮廓绘制:
```

```
<script type="text/javascript">
var c = document.getElementById("myCanvas");
var cxt = c.getContext("2d");
cxt.beginPath();
cxt.arc(100,50,30,0,Math.PI*2,true);
cxt.fill();
</script>
```

上述代码会产生一个实心的、填充的头部,即圆形。在 arc 函数中, x 和 y 的坐标为 (100,50),半径为 30 像素,另两个参数为弧形的开始和结束,第 6 个参数表示绘制弧形的方向,即顺时针和逆时针方向。

在 IE 11.0 中浏览,效果如图 7-21 所示,页面显示实心圆,其颜色为黑色。

| ¢     | ) 🗿 C:\ | Users\adı | minstror\De | sktop\火 | 5 - Q | <i> 绘</i> 制火柴棒人 | × | - | □ )<br>☆☆戀 | ×<br> |
|-------|---------|-----------|-------------|---------|-------|-----------------|---|---|------------|-------|
| 文件(F) | 编辑(E)   | 查看(V)     | 收藏夹(A)      | 工具(T)   | 帮助(H) |                 |   |   |            |       |
|       |         |           |             |         |       |                 |   |   |            |       |
|       |         |           |             |         |       |                 |   |   |            | _     |

图 7-21 绘制头部轮廓

step 04 用 JavaScript 绘制笑脸:

```
cxt.beginPath();
cxt.strokeStyle = '#c00';
cxt.lineWidth = 3;
cxt.arc(100,50,20,0,Math.PI,false);
cxt.stroke();
```

此处使用 beginPath 方法,表示重新绘制,并设定线条宽度,然后绘制一个弧形。 在 IE 11.0 中浏览,效果如图 7-22 所示,页面上显示了一个漂亮的半圆式笑脸。

130

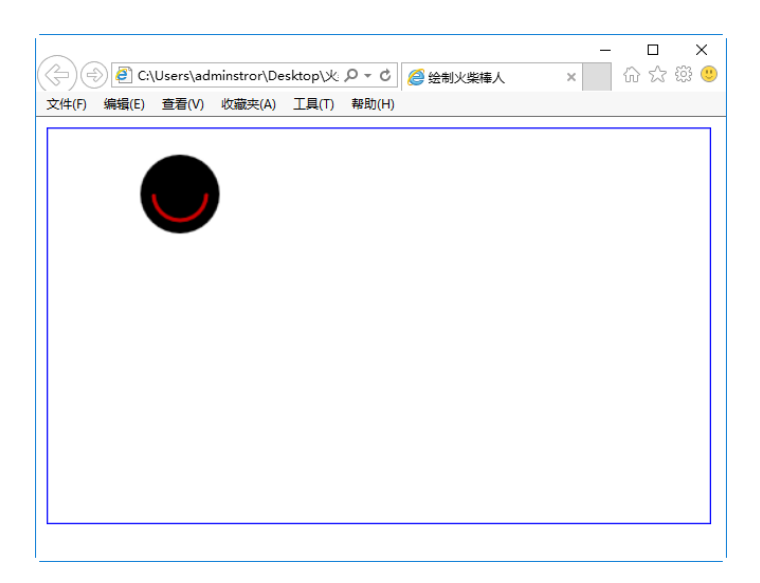

图 7-22 绘制笑脸

step 05 绘制眼睛:

```
cxt.beginPath();
cxt.fillStyle = "#c00";
cxt.arc(90,45,3,0,Math.PI*2,true);
cxt.fill();
cxt.moveTo(113,45);
cxt.arc(110,45,3,0,Math.PI*2,true);
cxt.fill();
cxt.stroke();
```

首先填充弧线,创建一个实体样式的眼睛,用 arc 绘制左眼,然后使用 moveTo 绘制右眼。在 IE 11.0 中浏览,效果如图 7-23 所示,页面显示了一双眼睛。

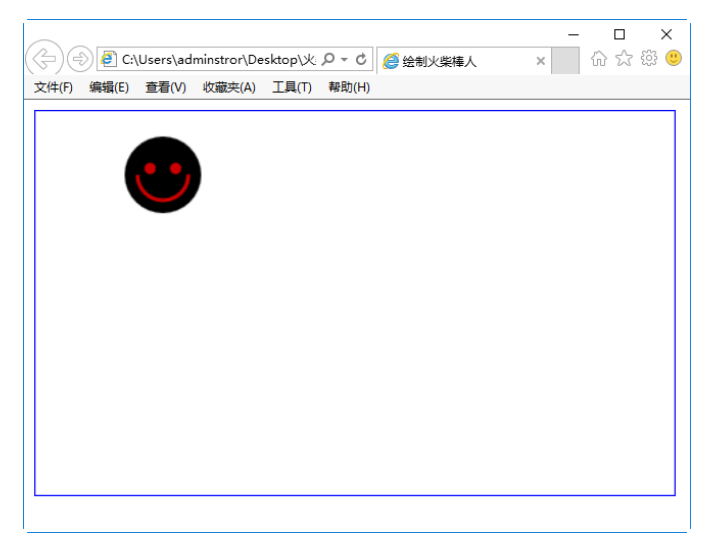

图 7-23 绘制眼睛

第7章

使用 HTML 5 绘制图形

| step 06 | 绘制身躯: |
|---------|-------|
|---------|-------|

cxt.moveTo(100,80); cxt.lineTo(100,150); cxt.moveTo(100,100), cxt.lineTo(60,120); cxt.moveTo(100,100); cxt.lineTo(140,120); cxt.moveTo(100,150); cxt.lineTo(80,190); cxt.moveTo(100,150); cxt.lineTo(140,190); cxt.stroke();

上面的代码以 moveTo 作为起始坐标,以 lineTo 作为终点坐标,绘制不同的直线,这些 直线需要在不同地方汇集,两只手在坐标位置(100,100)处交叉,两只脚在坐标位置(100,150) 处交叉。

在 IE 11.0 中浏览,效果如图 7-24 所示,页面显示一个火柴棒人,与上一个图形相比, 多了一个身躯。

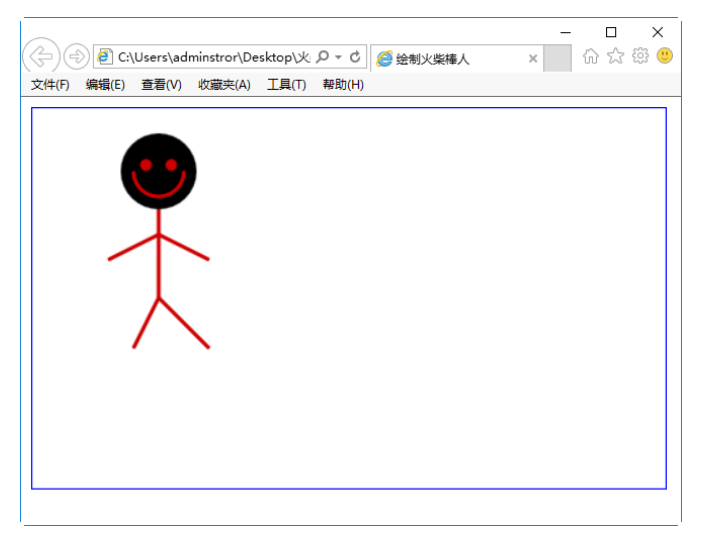

图 7-24 绘制身躯

# 7.9 跟我学上机——绘制商标

绘制商标是 canvas 画布的用途之一,如绘制 Adidas 和 Nike 商标。Nike 的图标比 Adidas 的 复杂得多,Adidas 的图标都是直线组成的,而 Nike 多了曲线。实现本例的具体操作步骤如下。 step 01 分析需求。

要绘制两条曲线,需要找到曲线的参考点(参考点决定了曲线的曲率),这需要慢慢地移动,然后再看效果,反反复复。quadraticCurveTo(30,79,99,78)函数有两组坐标:第一组坐标为控制点,决定曲线的曲率;第二组坐标为终点。

step 02 构建 HTML, 实现 canvas 画布:

```
<!DOCTYPE html>
<html>
<head>
<title>绘制商标</title>
</head>
<body>
<canvas id="Nike" width="375px" height="132px"
style="border:1px solid #000;">
</canvas>
</body>
</html>
```

在 IE 11.0 中浏览,效果如图 7-25 所示,只显示了一个画布边框,其内容还没有绘制。

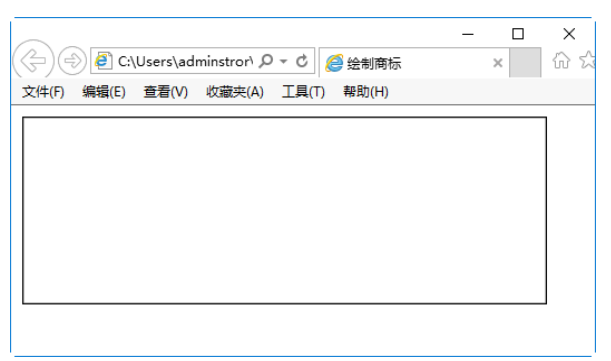

图 7-25 定义画布边框

```
step 03 用 JavaScript 实现基本图形:
```

```
<script>
function drawNike() {
   //取得 canvas 元素及其绘图上下文
   var canvas = document.getElementById('nike');
   var context = canvas.getContext('2d');
   //保存当前的绘图状态
   context.save();
   //开始绘制打钩的轮廓
   context.beginPath();
   context.moveTo(53,0);
   //绘制上半部分曲线, 第一组坐标为控制点, 决定曲线的曲率; 第二组坐标为终点
   context.quadraticCurveTo(30,79,99,78);
   context.lineTo(371,2);
   context.lineTo(74,134);
   context.guadraticCurveTo(-55,124,53,0);
   //用红色填充
   context.fillStyle = "#da251c";
   context.fill();
   //用3像素深红线条描边
   context.lineWidth = 3;
   //连接处平滑
   context.lineJoin = 'round';
   context.strokeStyle = "#d40000";
```

133

第7

章

使用 HTML 5 绘制图形

Ŕ

context.stroke();
//恢复原有的绘图状态
context.restore();

window.addEventListener("load",drawNike,true);
</script>

在 IE 11.0 中浏览,效果如图 7-26 所示,显示了一个商标图案,颜色为红色。

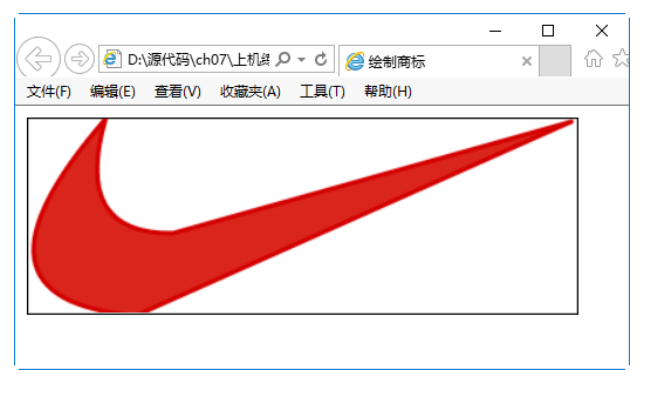

#### 图 7-26 绘制商标

## 7.10 疑难解惑

疑问 1: canvas 的宽度和高度是否可以在 CSS 属性中定义呢?

答:添加 canvas 标签时,会在 canvas 的属性里填写要初始化的 canvas 的高度和宽度:

<canvas width="500" height="400">Not Supported!</canvas>

如果把高度和宽度写在 CSS 中,结果会发现,在绘图时坐标获取出现差异, canvas.width 和 canvas.height 分别是 300 和 150,与预期的不一样。这是因为 canvas 要求这两个属性必须 随 canvas 标记一起出现。

疑问 2: 画布中 Stroke 和 Fill 二者的区别是什么?

答:在 HTML 5 中,图形分为两大类:第一类称作 Stroke,就是轮廓、勾勒或者线条, 总之,图形是由线条组成的;第二类称作 Fill,就是填充区域。上下文对象中有两个绘制矩形 的方法,可以让我们很好地理解这两大类图形的区别:一个是 strokeRect,还有一个是 fillRect。